#### 「事業者システム 201204」の導入手順説明書

ここでは、「事業者システム 201204」を導入する手順について説明します。

なお、このシステムの確認作業等は継続しており、障害等発見された場合には、順次バー ジョンアップ版を「ウェルネットなごや」のホームページ上に掲載していきます。

このため、国保連合会へ本番の請求データを送付する際には、バージョンアップ版の有無 を確認の上、最新版で作成した請求データを使用してください。

なお、このシステムは、<u>平成 24 年 4 月サービス提供分以降の請求に対応していますので、</u> <u>平成 24 年 3 月サービス提供分以前の請求時には「事業者システム 200910」等をお使いくだ</u> <u>さい。</u>

1 セットアップ (導入に必要なもの)

機材・・・パソコン、プリンタ

ソフトウエア・・・OS( Windows2000、XP、Vista 、Windows7 (32 ビット版)) Microsoft Access 2002、2003、2007、2010

① 事業者システム 201204 の圧縮ファイルをダウンロードします。

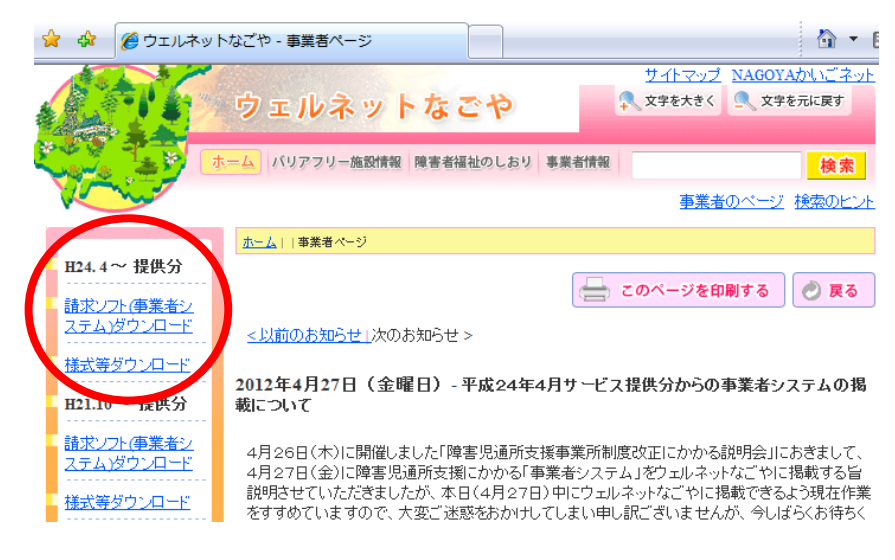

② デスクトップなどに保存します。(保存場所は問いません。)

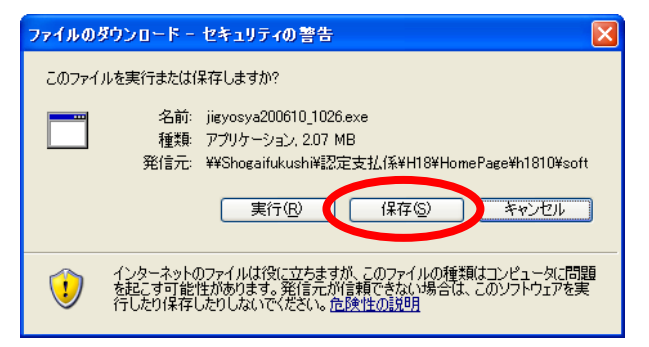

③ 保存されたファイル(jigyosya201204\_ver1.0.exe)をダブルクリックします。

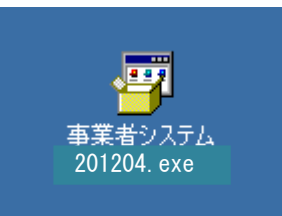

④以下のウインドウが展開したら、そのまま「展開」を押します。

| Lhaplus Self Extractor                                                                               | × |
|----------------------------------------------------------------------------------------------------|---|
| 展開先のフォルダ(D):                                                                                         |   |
| C¥事業者システム200910         参照(B)                                                                        |   |
| 展開されるファイル(E):                                                                                        |   |
| 事業者システム200910¥P_FSD200910.mde<br>事業者システム200910¥W_DM_FSD200910.mde<br>事業者システム200910¥W_D_FSD200910.mde |   |
|                                                                                                    |   |
|                                                                                                    |   |
|                                                                                                    |   |
|                                                                                                    |   |
|                                                                                                    |   |
|                                                                                                    |   |
|                                                                                                    |   |
|                                                                                                    |   |
| 展開但 終了公                                                                                              |   |
|                                                                                                    |   |

- ⑤ Cドライブに「事業者システム 201204」という名前のフォルダが作成され、その中に次の3つのフ ァイルが保存されるとセットアップは完了です。
  - •P\_FSD201204.mde
  - $\bullet W_D_FSD201204.mde$
  - •W\_DM\_FSD201204.mde

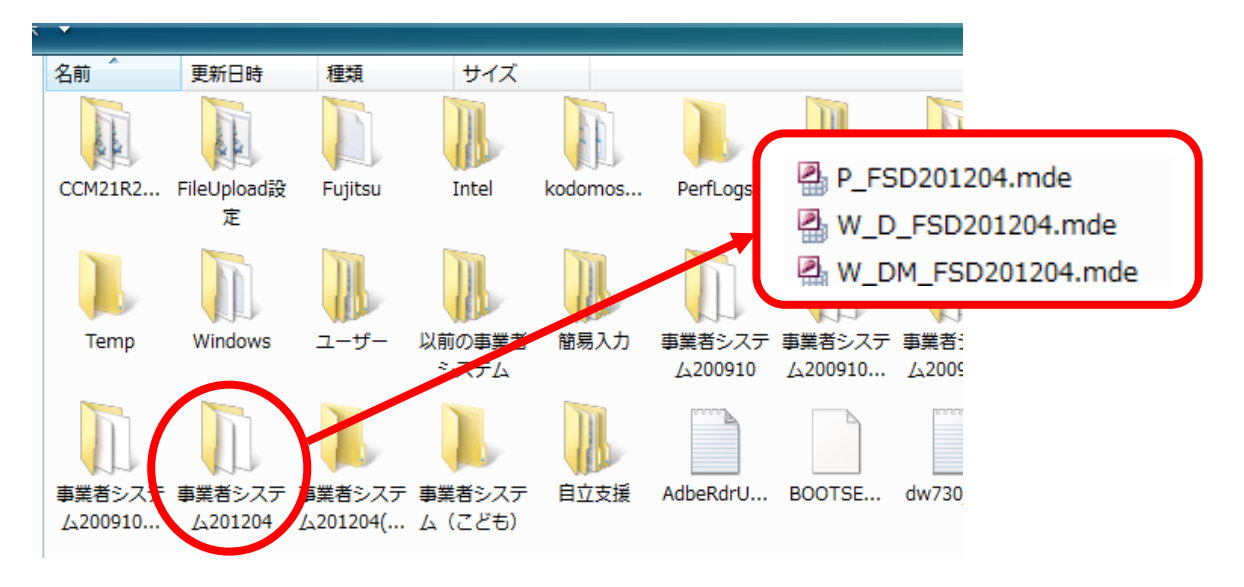

## 2 ショートカットの作成方法

デスクトップに事業者システムのショートカットを作成すると便利です。 ※作成方法については、事業者システム操作マニュアル(共通編)の1ページを参照してください。

### 3 データの入力及び 201204 からの移行

導入したばかりの事業者システム 201204 には、「事業者情報」「受給者情報」等が入力されていま せんので、以下の方法でセットアップを行います。

#### 【事業者システム 200910 を使用していない場合】

事業者システムマニュアル(共通編)に添って、「事業者情報」「受給者情報」「契約情報」等の 入力を行ってください。

### 【事業者システム 200910 を使用している場合】

<u>事業者システム200910に登録している「受給者情報」「事業者情報」「契約情報」を事業者システム201204へ移行することが可能です。</u>

- ※ 移行条件として、C ドライブ中に「C:¥事業者システム 200910」が存在する必要があります。また 「事業者システム 200904」以前のソフトからはデータの移行はできません。
- ※ サービス提供実績記録、請求明細書データは移行できません。

### <データ移行方法>

① メニュー画面を開き、「99 H24/4データ移行」を押下します。

| ~~~~     | 4-                    |               |            |               |         |
|----------|-----------------------|---------------|------------|---------------|---------|
| 事業者律     | 3称                    |               |            |               | •       |
| サービス種    | 類                     |               |            | •             |         |
| 受給者      | 番号 (提供実               | 〔績管理・請求明細管理   | ・契約管理の受給者番 | 号の既定値)        | 提供単位番号名 |
|          | □ 地域生活支援事業5           | <b></b> 완給者   |            |               |         |
| サーと      | 、<br>E月 H24/04 (提供実績管 | 管理・請求明細管理・バッ  | チメニューの提供年月 | の既定値)         |         |
| JÆ I/C-  |                       |               |            |               |         |
| くオンライン   | 処理> 選択サービス 地          | !域移行支援: アイネス! | 事業者満 居宅介護等 | 穿事業所あああ       |         |
|          | 01 対象者管理              | <u>e</u>      | 04 請求明     | 月細管理          |         |
|          | 02 契約管理               |               | 05 計画相     | 談請求           |         |
|          | 03 提供実績管              | F理            | 06 上限管     | 管理結果          |         |
| くバッエカ    | <u>L</u> 理>           | <初期処理>        |            |               |         |
| ~//2/2   | バッチメニュー               | 91 DB         | 再リンク       | 94 市町         | 村情報     |
| 11       |                       |               | <b>春管理</b> | 98 <u>Ny</u>  | クアップ    |
| 11<br>12 | 国保連データ                | 9 Z 1米1F1     |            |               |         |
| 11<br>12 | 国保連データ                |               |            | N 79797977774 | 名に日付を付与 |

- ②「**平成24年4月改正データ移行を行います。よろしいですか?**」と表示されますので「はい」を選
  - 択します。

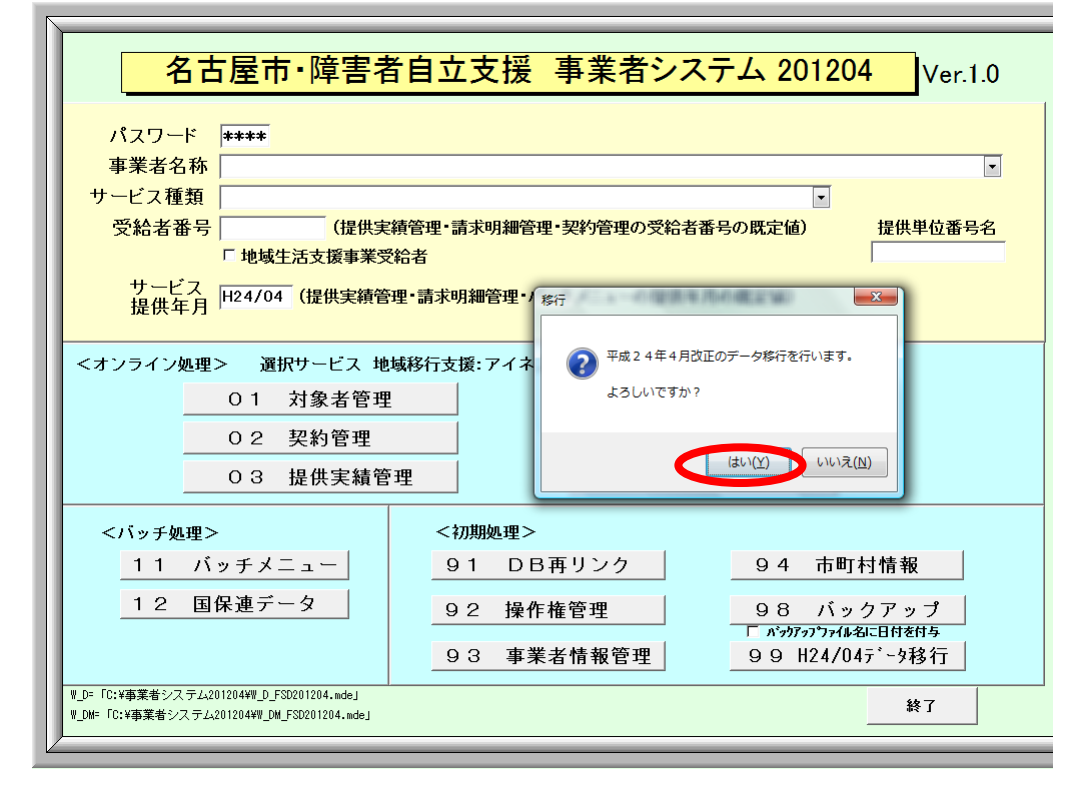

- ③「データ移行か完了しました」と表示されたら移行作業は完了です。
  - → 移行作業完了後、事業者システムを一旦終了し、再度、起動してください

| A古屋市·障害者                                                                                | <u> 5自立支援 事業</u> 者 | 者システム 201204            | Ver.1.0          |
|-----------------------------------------------------------------------------------------|--------------------|-------------------------|------------------|
| パスワード ****                                                                              |                    |                         |                  |
| 事業者名称                                                                                   |                    |                         | •                |
| サービス種類                                                                                  |                    |                         |                  |
| 受給者番号 (提供集                                                                              | 議管理・請求明細管理・契約管理    | の受給者番号の既定値) 措           | <b>提供単位番号名</b>   |
| □ 地域生活支援事業受                                                                             | 給者                 |                         |                  |
| サービス<br>担供 年日 H24/04 (提供実績管                                                             | 理·請求明細             |                         |                  |
| 延庆4月7                                                                                   | データ移行が             | 完了しました。                 |                  |
| <オンライン処理> 選択サービス 地                                                                      | 域移行支援: 引き続き事業      | 諸管理で必要な項目の設定をしてください。    |                  |
| 01 対象者管理                                                                                | 3 高業者管理画           | i面は、平成24年4月版にて一部修正があります | <del>т</del> .   |
|                                                                                         | - 入力データ及           | び、新規項目の確認をしてください。       |                  |
| 02 实料管理                                                                                 |                    |                         |                  |
| 03 提供実績管                                                                                | 理                  |                         | ж                |
| くバッチ加油ト                                                                                 |                    |                         |                  |
| ヘバッチ処理ン                                                                                 |                    |                         | 主把               |
|                                                                                         | 91 004929          | <u> </u>                | H TK             |
| <u>12</u> 国保連データ                                                                        | 92 操作権管理           | 98 バックフ                 | <mark>アップ</mark> |
|                                                                                         | 9.3 車業 去情報管        |                         | 17211与<br>- 4秋行  |
|                                                                                         |                    | 3 3 1124/04/            | 1 21 2           |
| W_D= 10:W事業者システム201204WW_D_FSD201204.mde」<br>W_DM=「C:Y事業者システム201204VW_DM_FSD201204.mde」 |                    |                         | 終了               |
| )                                                                                       |                    |                         |                  |

#### ※「99 H24/4データ移行」ボタンについて

このボタンは、「93事業者情報管理」にデータが1件でも登録されると表示されなくなります。

そのため、一旦事業者データを登録して、このボタンの表示が消えても、登録した事業者情報デ ータをすべて削除すれば、再度このボタンが表示されます。

## 4 エラー発生時の対応方法

「事業者システム 201204」を起動した際に、下記のようなエラーが発生した場合は、「OK」ボタン を押下し、メニュー画面で「91 DB再リンク」を実行してください(※事業者システムマニュアル 共通 編 69 ページ参照)。その後、事業者システムを一旦終了し、再度、「事業者システム 201204」を起動 することにより、エラーが解消される場合があります。

| Microsoft | t Office Access                                                                                                    |
|-----------|----------------------------------------------------------------------------------------------------|
| <b>į</b>  | イベント フロパティに指定した式 読み込み時 でエラーが発生しました:<br>* マクロ名、ユーザー定義関数名、[イベント プロシージャ] 以外の式が指定されています。<br>* 関数、イベント、マクロの評価でエラーが発生しました。 |
|           | ヘルプの表示(E) >>                                                                                                    |
|           | (OK]                                                                                                    |

その他のエラーが発生した場合は、「ウェルネットなごや」に掲載の「事業者システムにかかる質問 票」に詳しい状況を記入し、障害者支援課へFAX(※052-972-4149)してください。(※お電話で のご質問はお断りしておりますのでご了承ください。)

# 「Access2010」で事業者システムを使用する際の注意事項について

事業者システムを Access2010 で使用する場合、セキュリティ設定の「信頼できる場所の追加」 を行わないと作業ができません。

1. Access2010 を開きます。ファイルはなんでも構いません。

左上の部分を左クリックするとメニューが開きます。Accessのオプションをクリックします。

| A   🚽 🖻 × 🔍 ×   =                                              | Microsoft Acc             | ess (ライセンス認証に失敗しました)    |                        | - 🗗 🛛               |
|----------------------------------------------------------------|---------------------------|-------------------------|------------------------|---------------------|
| ファイル ホーム 作成 外部データ                                              | ターデータベース ツール              |                         |                        | ۵ 🕜                 |
| <ul> <li>上書き保存</li> <li>オブジェクトに名前を付けて保存</li> </ul>             | 使用できるテンプレート               |                         | 空のデータベース               |                     |
| 🕑 データベースに名前を付けて保存                                              | <ul> <li></li></ul>       |                         |                        |                     |
| <ul> <li>         ご データベースを閉じる         </li> </ul>             |                           |                         |                        |                     |
| <ul> <li>P_FSD201204.mde</li> <li>☑ P_FSD201204.mdb</li> </ul> | 空のデータベース 空の Web デー<br>ベース | タ 最近使用したテンプ<br>レート      |                        |                     |
| W_D_FSD201204.mde P_FSD201204.mdb                              |                           |                         |                        |                     |
| 情報                                                             | ザンプル テンプレート マイ テンプレー      | ٢                       |                        |                     |
| 新規作成                                                           | Office.com テンプレート         | Office.com でテンプレートを検索 🔸 |                        |                     |
| 印刷                                                             |                           |                         | 77414                  |                     |
| 保存して発行                                                         | 資産管理 連絡先管理                | 案件とタスクの管理               | Database2              |                     |
| <ul> <li>へルプ</li> <li>注 オブション</li> <li>※</li> </ul>            |                           |                         | C:¥Users¥VM¥Documents¥ |                     |
|                                                                | 非営利 プロジェクト                |                         | 作成                     |                     |
|                                                                |                           |                         |                        |                     |
| 🕘 🏉 🦲 💽                                                        |                           | ◎A般                     | 🕙 📁 🧭 Саря 🖉 🔺 🌵 🐂 😽   | 19:45<br>2012/05/29 |

Access2010のオプションを開き、セキュリティセンターを選択し、セキュリティセンターの設定 ボタンを押します。

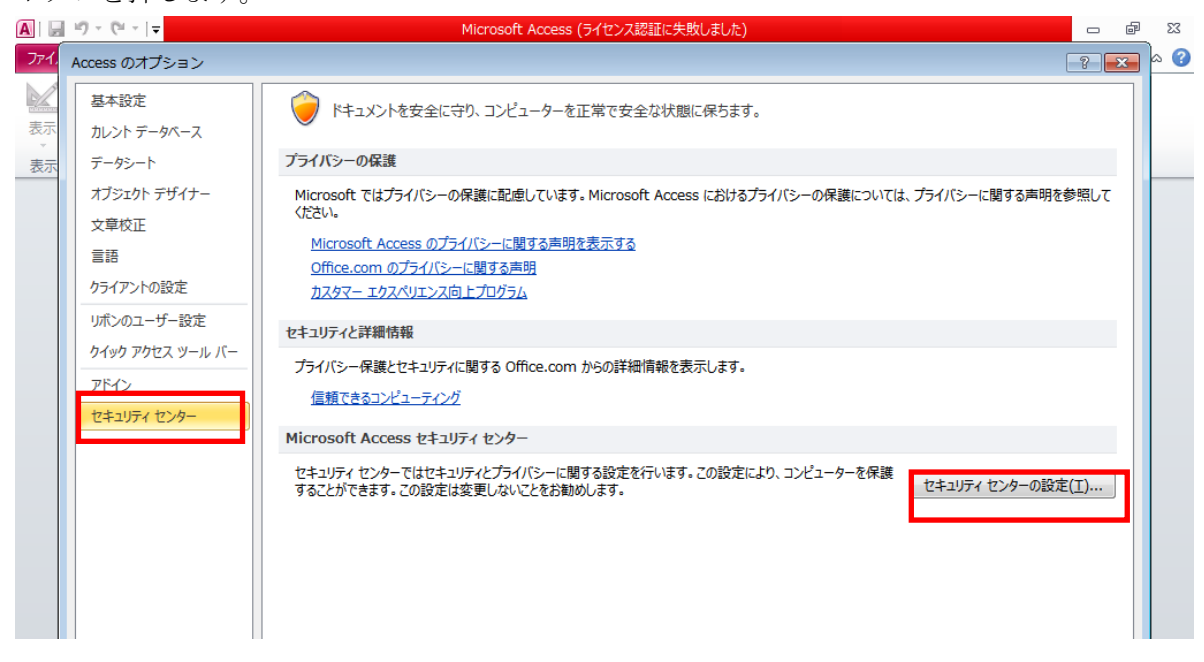

- 3.「信頼できる場所」を選択し、「新しい場所の追加」ボタンを押してください。
- 4. パス欄に「C:¥事業者システム 201204¥」を追加して OK ボタンを押してください。

| ▲ ● マ ● マ ● マ ● マ ● マ ● マ ● マ ● マ ● マ ●                                                                                                    | 22 🖷 🗆                   |
|----------------------------------------------------------------------------------------------------|--------------------------|
| 771. x                                                                                                    | h                        |
| セキュリティ センター                                                                                                    | ? 🛛                      |
| 信頼できる旅行テ                                                                                                    |                          |
| 表示 信頼できる場所                                                                                                    |                          |
| 表示                                                                                                    | が安全であることを確認してく           |
| 信頼消かりキュメント たさい。                                                                                                    |                          |
| アドイン バム 説明 現代 日本 ビーマの相応                                                                                                    | 更新日▼                     |
| ActiveX の設定<br>C:¥事業者システム200910¥                                                                                                    | 2012/05/25 21:31         |
| マクロの設定 C:¥事業者システム201204¥                                                                                                    | 2012/05/24 18:09         |
| DEP 設定 DEP 設定 DEP 設定                                                                                                    |                          |
| witz/ Microsoft Office の信頼できる場所     マービー                                                                                                    |                          |
| シッピーシーハー<br>警告:この場所は、ファイルを開くのに安全な場所であると見なされます。場所を変更または<br>近日四本は得合は、その場所が次全であることを確認してださい。                                                                                                    |                          |
|                                                                                                    |                          |
| ○半事業者システム2012044                                                                                                    |                          |
|                                                                                                    |                          |
| マーニの場所のサゼフォルダーも(言頼する(S)                                                                                                    |                          |
| i commit y commit y |                          |
|                                                                                                    |                          |
|                                                                                                    |                          |
| 作成日時: 2012/05/24 18:09                                                                                                    |                          |
|                                                                                                    |                          |
| パス: C:¥事業者システム201204¥                                                                                                    |                          |
| a)C <sup>1</sup> /J                                                                                                    |                          |
| 更新日: 2012/05/24 18:09                                                                                                    |                          |
| サブフォルター:許可                                                                                                    |                          |
| 新しい場所の追加(点) 削除(                                                                                                    | <u>R)</u> 変更( <u>M</u> ) |
| ブライベートネットワーク上にある信頼できる場所を許可する(推奨しません)(W)                                                                                                    |                          |
| □ すべての信頼できる場所を無効にする( <u>D</u> )                                                                                                    |                          |
|                                                                                                    |                          |
|                                                                                                    | +17/1/                   |

# <正しく設定した場合>

以下の画面が表示されます。

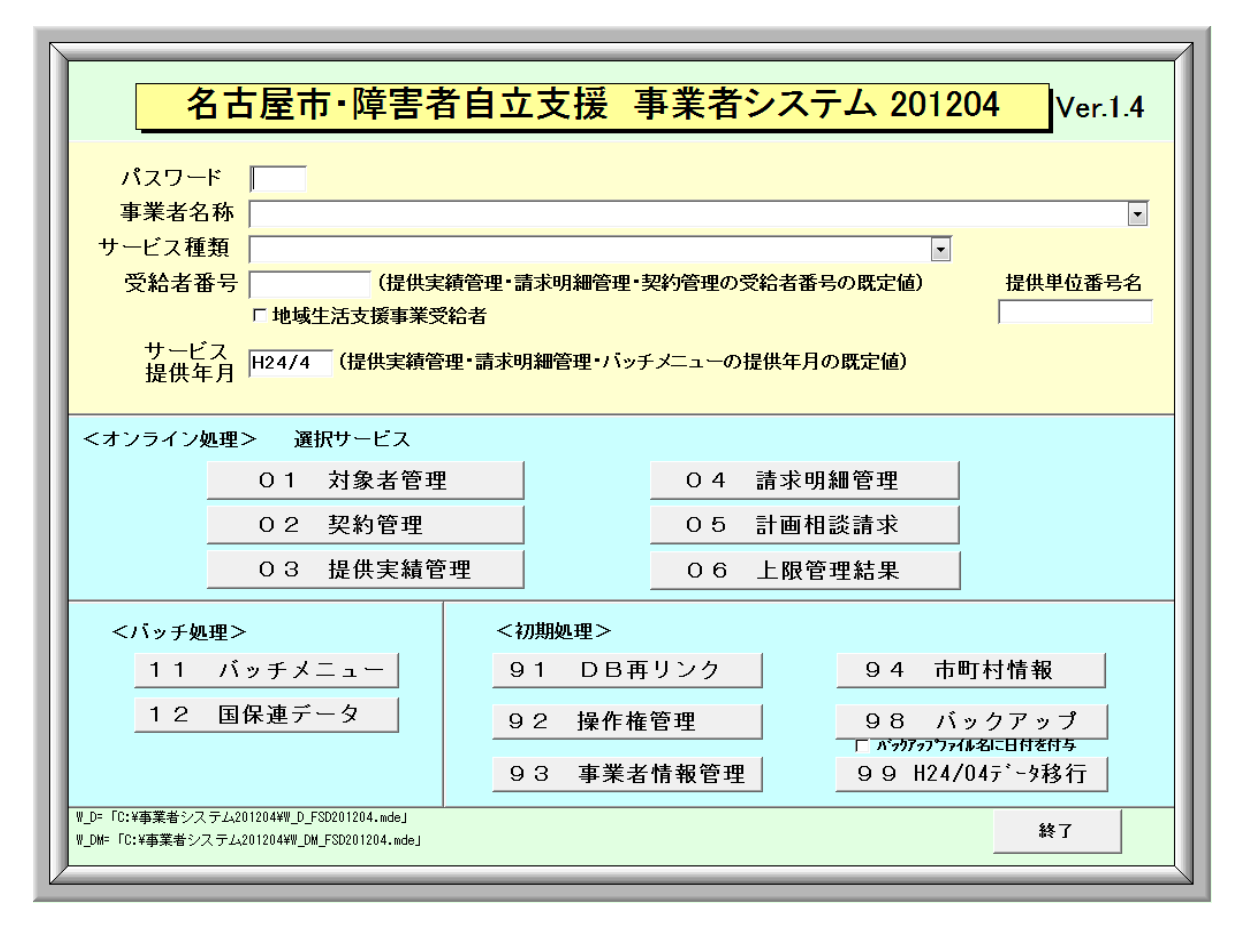

## <設定をせずに動作した場合の事業者システムの挙動>

セキュリティの設定を行わずに事業者システムを起動しますと、以下のようなメッセージが出力 されます。

| Microsoft Access のセキュリティに関する通知                                                                  |            |
|-------------------------------------------------------------------------------------------------|------------|
| ● セキュリティに影響を及ぼす可能性のある問題点が検知されました。                                                               |            |
| 警告: このコンテンツの発行元が信頼できるかどうかを確認することはできません。このコンテンツが重要な機能を備えており、発行元が信頼できる場合を除き、このコンテンツは無効のままにしてください。 |            |
| ファイルのパス: C:¥事業者システム201204¥P_FSD201204.mde                                                       |            |
| このファイルには、お使いのコンピューターに損害を与える危険なコンテンツが含<br>まれている可能性があります。このファイルを開きますか、それとも操作を取り消<br>しますか?         |            |
| <u>言羊糸田 情幸服</u>                                                                                 |            |
| 開く キャンセル                                                                                        |            |
| Microsoft Access                                                                                | -×         |
| イベント プロパティに指定した式 読み込み時 でエラーが発生                                                                  | しました:      |
| ★ マクロ名、ユーザー定義関数名、【イベント プロシージャ】以外の式<br>★ 関数、イベント、マクロの評価でエラーが発生しました。                              | が指定されています。 |
| ヘルプの表示(E) >>                                                                                    |            |
| OK                                                                                              |            |

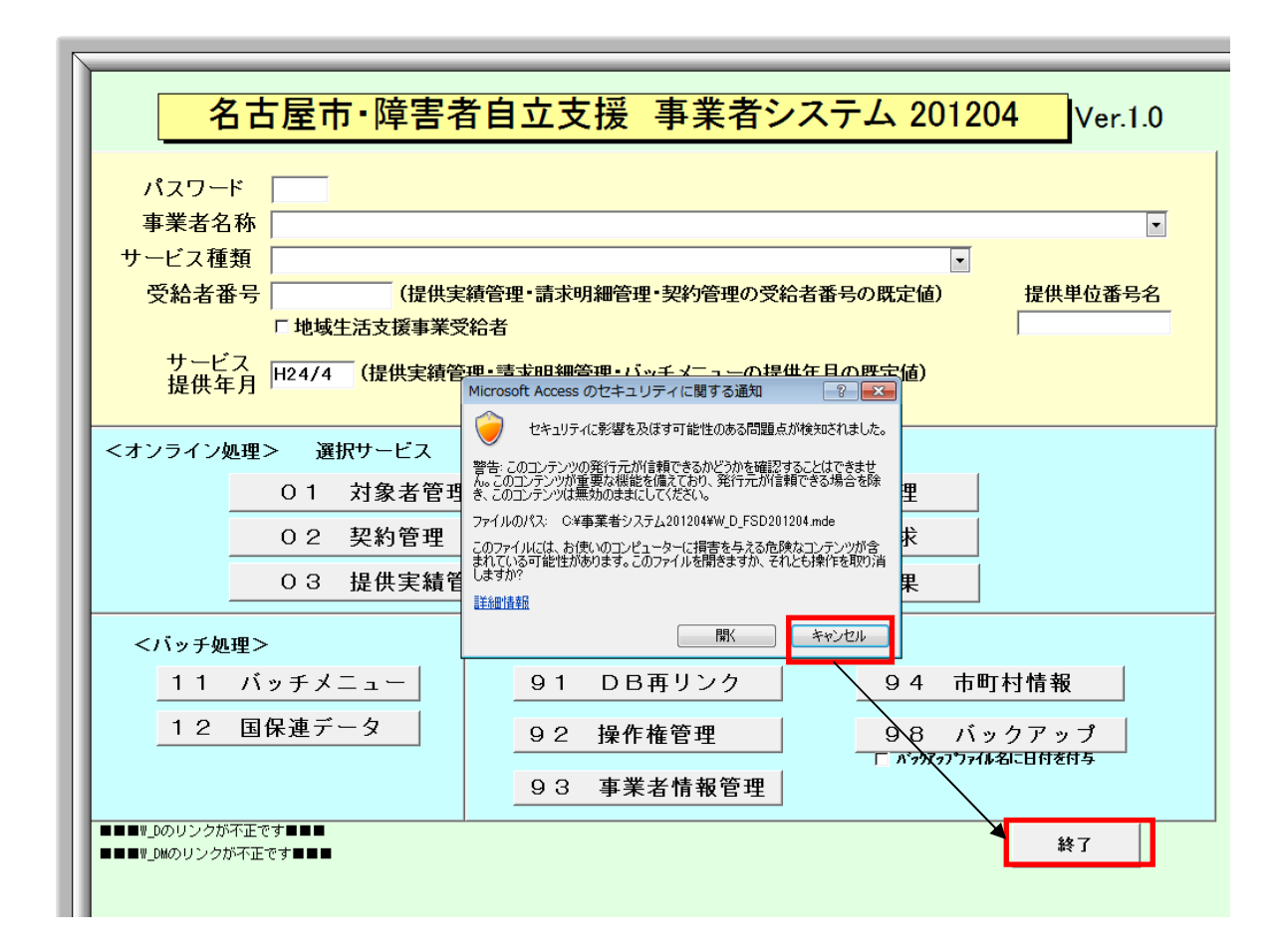

以上の事象が確認される場合は、セキュリティの設定が行われていないと判断してください。メ ッセージ内のキャンセルを押すとメッセージが閉じるため、事業者システムの終了ボタンから終 了ができます。 強制終了する方法もあります。

タスクマネージャを開き、P\_FSD201204を選択し、タスクの終了を押してください。

| Windows タスク マネージャー              |                             |
|---------------------------------|-----------------------------|
| ファイル(E) オプション(Q) 表示(V) ウィンドウ    | ( <u>₩)</u> ヘルプ( <u>H</u> ) |
| アプリケーション プロセス サービス パフォーマンス ネット! | フーク ユーザー                    |
| タスク                             | 状態                          |
| ₩ Access2010で使用する場合の設定あ 互換モー    | 実行中                         |
| 🔒 Access2010対応                  | 実行中                         |
| A Microsoft Access              | 実行中                         |
| 🍶 事業者システム201204                 | 実行中                         |
|                                 |                             |
| [タスクの終了( <u>E</u> ) 切り着         | また(S) 新しいタスク(N)…            |
| プロセス: 36 CPU 使用率: 1% 物理メモリ      | J: 43%                      |

<データ移行時の注意点>

データ移行時、旧バージョンの事業者システムフォルダ(C:¥事業者システム 200910)が信頼 できる発行元の対象になっていない場合、以下のメッセージが表示されます。

「開く」を選択すれば、データ移行を続行することは可能ですが、C:¥事業者システム 200910 も 信頼できる場所に追加してください。

| 名古屋市·障害                                                                               | <mark>者自立支援 事業者システム 200910</mark> Ver.1.6                                                                                                    |
|---------------------------------------------------------------------------------------|----------------------------------------------------------------------------------------------------|
| パスワード                                                                                 |                                                                                                    |
| サービス種類         (提           受給者番号         (提                                          | ▼<br>供実績管理・請求明細管理・契約管理の受給者番号の既定値) 提供単位番号名                                                                                                    |
| - 地域生活支援事<br>サービス<br>提供年月 H24/4 (提供実                                                  | ★又結右<br>Microsoft Access のセキュリティに関する通知<br>ですュリティに影響を及ぼす可能性のある問題点が検知されました。                                                                        |
| <オンライン処理> 選択サービン                                                                      | 警告: このコンテンツの発行元が信頼できるかどうかを確認することはできません。このコンテンツが重要な機能を備えており、発行元が信頼できる場合を除<br>き、このコンテンツは無効の意まししください。<br>ファイルのパス: C*事業者システム200910#W.D.FSD200910.mde |
|                                                                                       | このファイルには、お使いのコンピューターに損害を与える危険なコンテンツが含まれている可能性があります。このファイルを開きますが、それとも操作を取り消しますが?                                                                  |
| 03 提供実                                                                                | また細山道報<br>間K キャンセル<br>単結果                                                                                                    |
| <バッチ処理>                                                                               | <初期処理>                                                                                                    |
| 11 バッチメニュー                                                                            | 91     DB再リンク     94     市町村情報                                                                                                    |
| 12 国保連データ                                                                             | 92 操作権管理 98 バックアップ<br>「 バゥウアゥプファイル名に日付を付与                                                                                                    |
|                                                                                       | 93 事業者情報管理                                                                                                    |
| W_D= IC:¥事業者システム200910¥W_D_FSD200910.mde」<br>W_DM=「C:¥事業者システム200910¥W_DM_FSD200910.md | ej                                                                                                    |

「Windows Vista」「Windows 7」「Access2007」で 事業者システムを使用する際の注意事項について

1 Access2007 をインストールしたパソコンで使用する場合

「事業者システム 201204」を Access2007 で使用する場合、マクロのセキュリティ 設定を解除する必要があります。下記の手順に沿って設定を行ってください。

Access2007を開きます。

左上の部分を左クリックするとメニューが開きます。 メニューの表示後、下部の「Access のオプション」をクリックします。

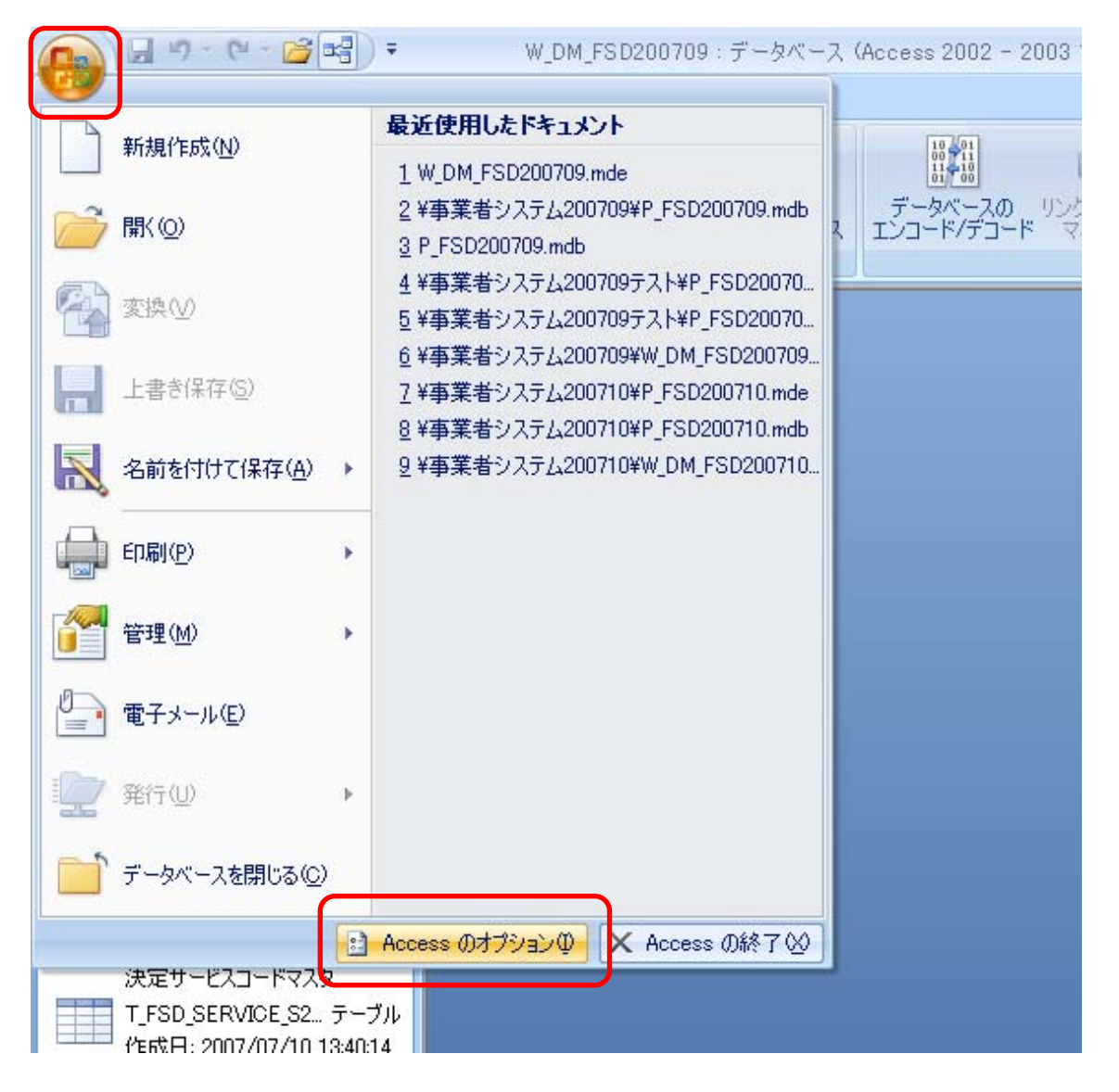

② Access2007 のオプションが表示されたら、左のボックス内の「セキュリティセン

ター」を選択し、「セキュリティセンターの設定」ボタンを押します。

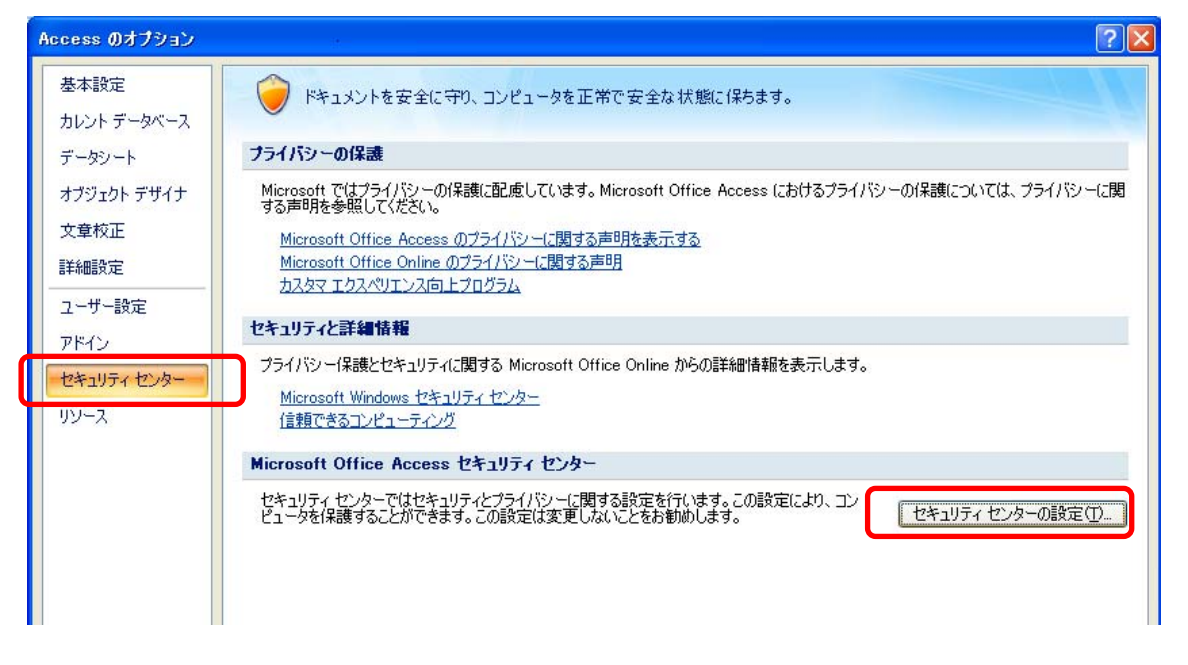

③「マクロの設定」を選択し、「すべてのマクロを有効にする」を選択し、OK ボタンを押します。

| セキュリティ センター  |                                                                               | ? 🔀 |
|--------------|-------------------------------------------------------------------------------|-----|
| 信頼できる発行元     | マクロの設定                                                                        |     |
| 信頼できる場所      |                                                                               |     |
| アドイン         | <ul> <li>警告を表示せずにすべてのマクロを無効にする(L)</li> <li>警告を表示してすべてのマクロを無効にする(L)</li> </ul> |     |
| マクロの設定       | <ul> <li>デジタル署名されたマクロを除き、すべてのマクロを無効にする(G)</li> </ul>                          |     |
| אשערע אר     | う すべてのマクロを有効にする(推奨しません。危険なコードが実行される可能性があります)( )                               |     |
| プライバシー オプション |                                                                               |     |
|              |                                                                               |     |
|              |                                                                               |     |
|              |                                                                               |     |
|              |                                                                               |     |
|              |                                                                               |     |
|              |                                                                               |     |
|              |                                                                               |     |
|              |                                                                               |     |
|              |                                                                               |     |
|              |                                                                               |     |
|              |                                                                               |     |
|              |                                                                               |     |
|              |                                                                               |     |
|              |                                                                               |     |
|              |                                                                               |     |
|              |                                                                               |     |
|              | OK 44                                                                         | シセル |

④上記設定をした後に事業者システムを起動すれば、正常に動作します。

【正常に設定された画面】

| パスワー             |                                                                  |                                                                                      |
|------------------|------------------------------------------------------------------|--------------------------------------------------------------------------------------|
| 事業者              | 3称                                                               |                                                                                      |
| サービス種            | t<br>t<br>類                                                      |                                                                                      |
| 受給者              | 番号 (提供実績管                                                        | 管理・請求明細管理・契約管理の受給者番号の既定値) 提供単位番号名                                                    |
|                  | 🗆 地域生活支援事業受給者                                                    | 者                                                                                    |
| サート              | ンス H24/04 (提供実績管理・                                               | 請求明細管理・バッチメニューの提供年月の既定値)                                                             |
| 提供:              | <b>千</b> 月 '                                                     |                                                                                      |
| <オンライン           | 処理> 選択サービス 地域移                                                   | 多行支援: アイネス事業者満 居宅介護等事業所あああ                                                           |
|                  | O1 対象者管理                                                         | O 4 請求明細管理                                                                           |
|                  | 02 契約管理                                                          | O 5 計画相談請求                                                                           |
|                  |                                                                  |                                                                                      |
|                  | U3 提供美績官理                                                        |                                                                                      |
| <バッチ             | <u>03</u> 提供美績管理<br>L理>                                          |                                                                                      |
| <バッチ<br>11       | <u>03</u> 提供美績管理<br>M理><br>バッチメニュー                               | 0.0 上欧皆珪和未       <初期処理>     9.1 DB再リンク     9.4 市町村情報                                 |
| <バッチ<br>11<br>12 | 03         提供美額管理           処理>         バッチメニュー           国保連データ | <初期処理>         94         市町村情報           92         操作権管理         98         バックアップ |

【正常に設定されていない画面】

|                                            | 名古屋市·障害者                                                                                                    | 自立支援 事業                            | 業者シ                                   | ステム 2012                                                                            | 204 Ver.1.0               |
|--------------------------------------------|----------------------------------------------------------------------------------------------------|------------------------------------|---------------------------------------|-------------------------------------------------------------------------------------|---------------------------|
| パスワー<br>事業者:<br>サービス和<br>受給者<br>サーし<br>提供: | -ド<br>名称<br>重類<br>「地域生活支援事業受給<br>ご入<br>正月<br>H24/04 (提供実績管理                                                                                                    | 管理・請求明細管理・契約<br>者<br>・請求明細管理・バッチメニ | 管理の受給:<br>ユーの提供                       | <ul> <li>         者番号の既定値)     </li> <li>         年月の既定値)     </li> </ul>           | • 提供毕位番号名                 |
| 100.01                                     | 1-74                                                                                                    |                                    |                                       |                                                                                     |                           |
| <オンライン                                     | 処理> 選択サービス 地域<br>01 対象者管理                                                                                                    | 移行支援: アイネス事業者                      | 満 居宅介<br>0 4 請:                       | 護等事業所あああ<br>求明細管理                                                                   |                           |
| <オンライン                                     | 処理> 選択サービス 地域           01 対象者管理           02 契約管理           03 提供実績管理                                                                                                    | 移行支援: アイネス事業者                      | 満 居宅介<br>04 請:<br>05 計i<br>06 上       | 護等事業所あああ<br>求明細管理<br>画相談請求<br>限管理結果                                                 |                           |
| <7>577<br><7577<br><7577<br>11<br>12       | 処理>         選択サービス 地域           01         対象者管理           02         契約管理           03         提供実績管理           03         提供実績管理           03         提供実績管理           03         提供支着管理           03         提供支着管理           03         提供支着管理           03         提供支着管理           04         日本 | 総行支援: アイネス事業者                      | 満 居宅介<br>04 請:<br>05 計i<br>06 上<br>ック | ま等事業所あああ<br>求可細管理<br>面相談請求<br>很管理結果           94         市           98/(「 パウカ?ロンファ | 町村情報<br>ックアップ<br>(43に日を月5 |

⇒ 枠が表示されない場合は、セキュリティの設定が正しく行われていません。

⑤【正常に設定された画面】が表示されない場合は、以下の手順で Access2007 を一 旦終了し、再度設定をやり直してください。 a メニュー画面の「終了」ボタンを押します。

下のメッセージが表示されますので「OK」ボタンを押します。

| 引数 オプション'を指定した場合、'Quit'マクロ アクションを無効モードで実行したり、埋め込みマクロから呼び出して実行したりすることのK | とはできません。 |
|------------------------------------------------------------------------|----------|

b 「OK」ボタンを押すと以下のメッセージが続けて表示されますので、 「すべてのマクロを停止」を押します

| アクションの実行エラー               | ? 🔀                        |
|---------------------------|----------------------------|
| マクロ名:<br>M_F_FSD010_01.終了 | ステップ( <u>S</u> )           |
| 条件:<br>True               | ■本(のマクロを1号正①<br>総続©        |
| アクション名:<br>終了             |                            |
| 引数:<br>すべて保存              | エラー番号( <u>N</u> ):<br>2950 |
|                           |                            |

※ 「すべてのマクロを停止」を押しても終了できない場合は Ctrl+Alt+Del を同時押して タスクマネージャーを開いて、「事業者システム 201204」を選択し、「タスクの終了」を 押してください。

| 昌 Windows タスク マネージャ                    |           |
|----------------------------------------|-----------|
| ファイル(E) オブション(Q) 表示(V) ウィンドウ(W) ヘルプ(H) |           |
| アプリケーション プロセス パフォーマンス ネットワーク ユーザー      |           |
|                                        |           |
| 929                                    | 状態        |
| Microsoft Access                       | 実行中       |
| □□□事業者システム200709                       | 実行中       |
|                                        |           |
|                                        |           |
|                                        |           |
|                                        |           |
|                                        |           |
|                                        |           |
|                                        |           |
|                                        |           |
|                                        |           |
|                                        |           |
|                                        | 2         |
| タスクの終了(E) 切り替え(S)                      | 新しいタスク(N) |
|                                        |           |

c 以下のメッセージが表示されますので、「すぐに終了」を押して事業者システムを 終了し、再度設定を行ってください。

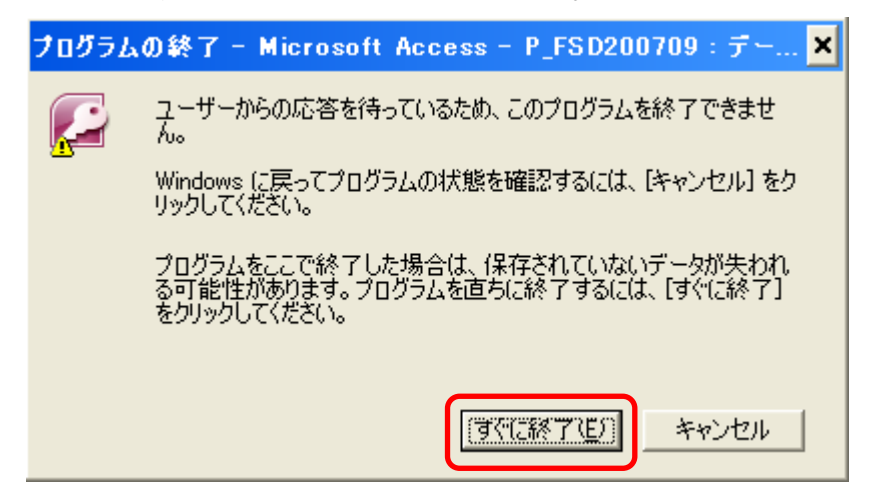

2 Windows Vista をインストールしたパソコンで使用する場合

Windows Vista では標準で搭載されるMSフォントのバージョンが Windows XP 以前とは異なるため、Windows XP で作成したデータを Windows Vista で表示する場 合や、Windows Vista で作成したデータを Windows XP で表示させる場合などに「漢 字文字の字形が変わる」、または「漢字文字が表示されない」等の問題が生じるこ とがあります。詳細はマイクロソフトのホームページ等を参照して下さい。

### (1) 国保連合会へ送信する請求データについて

国保連合会へ送信する請求データについては、漢字文字のデータを送信すること は通常ないため(※受給者の氏名データはカナ文字として送信)、「事業者システム 201204」を使用して問題が生じることはありません。

ただし、「提供実績管理」画面の「摘要」欄に漢字文字(=Windows Vista から新 たに追加された文字)を入力した場合、その内容が請求データとして作成されます ので、国保連合会へ請求する際に問題が生じる可能性があります。エラー等の問題 が生じる場合はひらがな等で入力する等の対応をお願いします。

#### (2)請求書類の印刷について

請求書類を印刷する際には、「受給者名」「事業者名」等が漢字文字として印刷されますが、Windows XP で作成したデータを Windows Vista のパソコンで印刷する場合等に、入力した文字の内容によっては正しく印刷されないことがあります。その際には、手修正で正しい漢字に修正してご利用ください。

【想定される事象例】

| 状 況                     | 事象例                                          |
|-------------------------|----------------------------------------------|
| Windows Vista で作成したデータを | <ul> <li>         ・一部の文字について、字形が変更</li></ul> |
| Windows XP で表示する場合      | して表示される <ul> <li></li></ul>                  |
| Windows XP で作成したデータを    | <ul> <li>・一部の文字について、字形が変更</li></ul>          |
| Windows Vistaで表示させる場合   | して表示される                                      |